# 電子優待チケットのご利用方法(店舗で利用する場合)

<STEP4>

ご利用枚数を

ご入力ください。

#### 朱主番号・郵便番号が必要となります。 必ず株主番号 <u>を控えてご</u>持参ください。

※送付票の右下に株主番号の記載がございます。

### ①優待券の案内

<STEP1> 郵送されております 【株主優待QRコードのお知らせ】 のQRコードを読み取ってください。 ※スマートフォンが使用できない場合には、 カードを店舗側に持参し、従業員が代わりに ORコードを読み取り致します。 また下記URLからの接続も可能です。 URL:https://ecoupon.online/cdl-2025 04

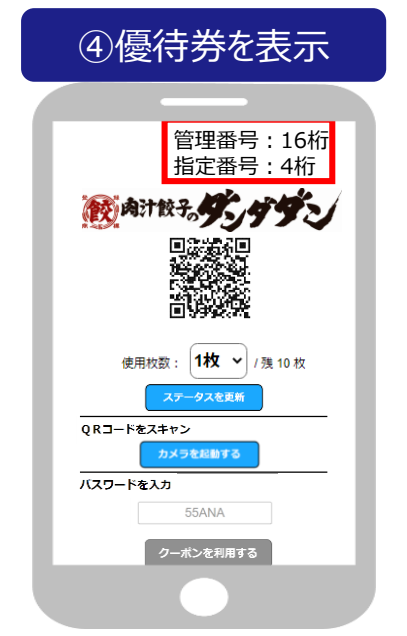

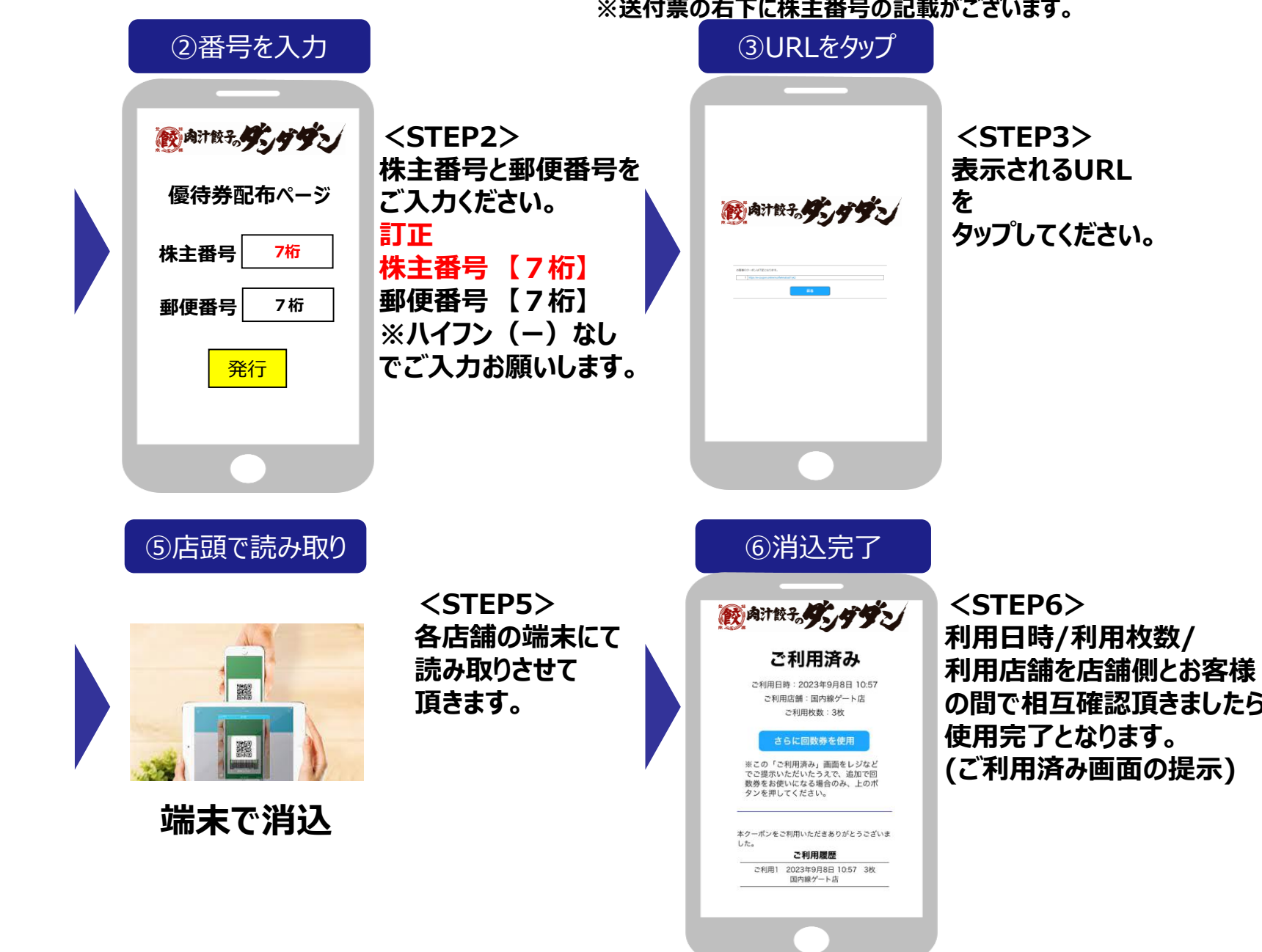

## 電子優待チケットのご利用方法(冷凍餃子を注文する場合) ※送付票の右下に株主番号の記載がございます。

## 空メールを送る

・専用メールアドレス yutainatty@nattyswanky.com

申込フォームを入力する際に ・管理番号【16桁】 ・指定番号【4桁】 が必要になります。 表面の④の画面で上記番号の 確認が出来ますので予めご確認ください。

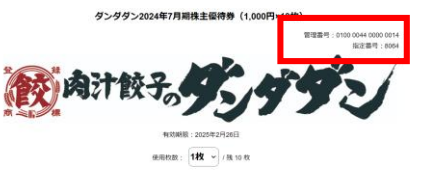

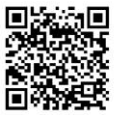

| 1) 以下の中心フォームに必要事項を記入の上、ご原係ください。<br>[約1号2.考察活動]                                                                                               |  |
|----------------------------------------------------------------------------------------------------|--|
| ■ 00m<br>現 8 ↓<br>846歳 (20分か)<br>セイ メイ<br>ご優勝先 (武定電志の場合、作所局数からお願いいたします)                                                                      |  |
| ご信用(御道治療よりお節にいたします)<br>マ                                                                                                    |  |
| (2)高大式電量) =84年63世標準定業なる場合はご記入ください<br>28名冊<br>時 名<br>約4冊 (2) UJ 2)<br>七イ メイ                                                                   |  |
| ご接続王 (国王電話の電点・今月6巻からお願いいたします)<br>ご信所 (原品件信よりお願いいたします)<br>マ                                                                                   |  |
| 【ご注文集品】<br>● (鉄画集品の ( ) にゅぎご記入ください<br>( ) ( ) ( ( ) ( ) ( ) ( ) ( ) ( ) ( ) (                                                                |  |
| (1) (1) (1) (1) (1) (1) (1) (1) (1) (1)                                                                                                    |  |
| n □   10 1000   10 1000   10 1000   10 1000   10 1000   10 1000                                                                              |  |
| ※お申込日から2ヶ月は内のご希望日をお願い取します。<br>※ご希望がない項目は最短行でのお描れとなります。<br>主緒認みート、天候によりご希望に売えない場合があります。<br>主と目前の最終常業を行っていないため、思想地域によってはご希望のお日にちに売えない場合がございます。 |  |

<STEP1> 株主優待QRコードのお知らせ に掲載されている 「専用メールアドレス」へ空メールを 送ってください。 <STEP2> 申込フォームが届きますので、 各内容をご入力後、ご返信 ください。

### <STEP3> メールを送信頂きましたら、 本部で内容確認次第、 冷凍餃子を郵送させて頂きます。 なおご利用分(金額)は、 お手元の電子優待チケットより 減算させて頂きます。

メールを送信

## よくある質問

※ホームページ内に掲載ございますが 一部抜粋してご回答致します。

#### Q.株主番号がわからない方

A.弊社でお名前とご住所でご本人様 確認をさせていただきます。 お手数をおかけしますが、下記連絡先へ ご連絡ください。

### Q.株主優待QRコードのお知らせ用紙を 無くした方

弊社ホームページ内に株主優待についてのQ&Aにデータを掲載しておりますので ご覧ください。

### Q.お電話でのお申込みをご希望の方

A、2025年5月31日まではお電話での お申込みをご遠慮いただいております。 ☆2025年6月1日以降のご対応方法 下記、ご連絡先にお電話をいただく前に 【管理番号】16桁と【指定番号】4桁の ご確認をお願い致します。

#### Q.申込専用メールアドレスから返信がな い方

本メールアドレスの確認、対応は担当者 が手動で随時行っております。 そのためお返事までお時間を要する場合 がございますので、予めご了承ください。

### 問い合わせ先

株式会社 NATTYSWANKYホールディングス 電話番号:03-5989-0237 MAIL:yutainatty@nattyswanky.com 担当者:株主優待係

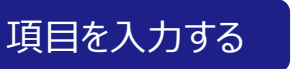